Importing SLC images in Sarproz

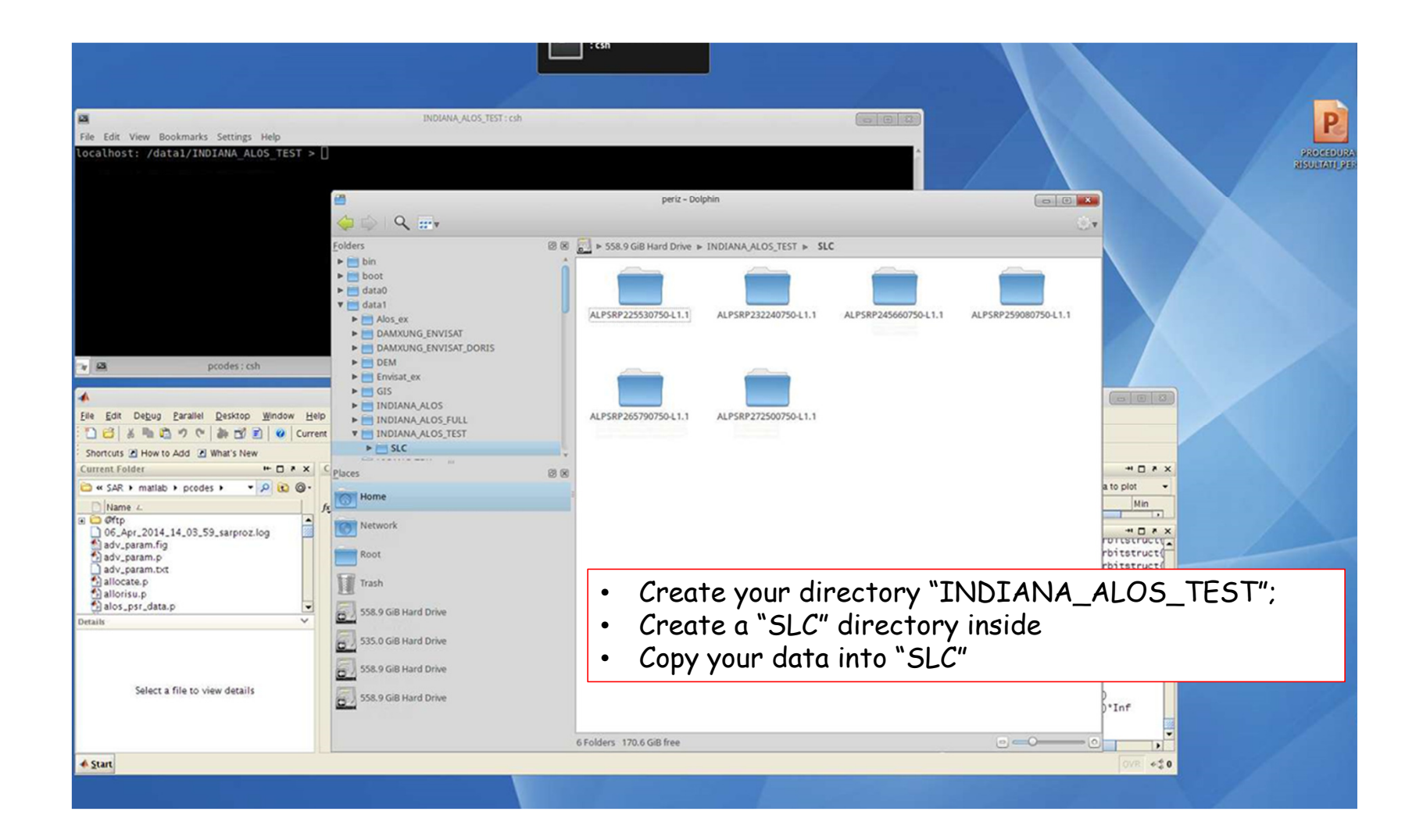

| BOMMA AGQ_TEST OF     BOMMA AGQ_TEST OF                                              |                                                                                                    |                                                                                                    |
|----------------------------------------------------------------------------------------------------|----------------------------------------------------------------------------------------------------|----------------------------------------------------------------------------------------------------|
| Image: Internet Mode Processing       Image: Internet Mode Processing         Image: Internet Mode Processing       Image: Internet Mode Processing                                                                                                    | a<br>ile Edit View Bookmarks Settings Help<br>ocalhost: /data1/INDIANA_ALOS_TEST >                                                                                                    | INDIANA,ALOS_TEST: csh  INDIANA,ALOS_TEST: csh  SARPROZ  The SAR, InSAR, PSInSAR, PROcessor, by periZ  Select Dataset Dataset Statistics                                                                                                    |
| podes; ch       NDANA,ALOS_TEST: ch         MALLA ROTIA       MALLA ROTIA         Marka Rotia       MALLA ROTIA         Marka Rotia       Marka Rotia         Short Schuld Parkal Parkata       Marka Rotia         Short Schuld Parkata       Marka Rotia         Short Schuld Parkata       Connected Information, process         Short Schuld Parkata       Connected Information, process         Short Schubarabaa <t< td=""><td></td><td>Site Processing Small Area Processing OK Help Mode copyright 2009-2014 Daniele Perissin, tool peris @gmail.com</td></t<>                                                                                                    |                                                                                                    | Site Processing Small Area Processing OK Help Mode copyright 2009-2014 Daniele Perissin, tool peris @gmail.com                                                                                                    |
| A MULA RUDIA<br>The Edit Deligion Earlie Destrop Window Hep<br>The Edit Deligion Earlie Destrop Window Hep<br>The Earlie Deligion Earlie Destrop Window Hep<br>Earlie Deligion Earlie Deligion Earlie Deligion Earlie Destrop Window Hep<br>Earlie Deligion Earlie Deligion Earlie Deligion Earlie Destrop Window Hep<br>Earlie Deligion Earlie Deligion Earlie Deli | prodes : csh                                                                                                    | INDIANA,ALOS_TEST: csh                                                                                                    |
| Shertus 2 How to Add 2 What's New<br>Werk Folder  Command Window Startus 2 How to Add 2 What's New<br>Safet a file to view details Select a file to view details Select a file to view details                                     | e Edit Debug Parallel Desktop Window He<br>D CC   ఈ 태 한 것 ♡   와 CC II ( orre                                                                                                    | MATLAB R20123                                                                                                    |
| Select a file to view details       Select a file to view details         Select a file to view details       Select a file to view details                                                                                                    | hortcuts 🖉 How to Add 💽 What's New                                                                                                    |                                                                                                    |
| Select a file to view details Prodes generated on: 06-Apr-2014 16:29:26 Enter the sudo password Starting satlabpool using the 'local' profile connected to 6 labs. To change the number of CPUs, go to Advanced Parameters in Select DataSet * execution time was 11.74s. K >> Select a file to view details • Run the software: * fig=main; (Pollype=main(Pollype))*Inf (Pollype=main(Pollype))*Inf (rehash (rehash (reig=main; * (reig=main; * (reig=main;                                                                                                    | rent Polder P C S AR + matlab + pcodes + P C S -<br>Name L Oftp<br>06. Apr. 2014.14.03.59_sarproz.log<br>06. Apr. 2014.22.24_03_sarproz.log<br>adv.param.pig<br>adv.param.pi<br>adv.param.pi<br>adv.param.pi | Command Window       Image: Command Window         >> fig=main;         Welcome to SARPROZ         by Daniele Perissin, copyright 2009-2014         Messages from this session are written in file 06_Apr_2014_22_24_03_sarproz.log         directory /hcme/periz/SAR/matlab/pcodes         Parameters file for background execution is saved as InputParFile_06_Apr_2014_22_24_03.txt |
| Start                                                                                                    | Select a file to view details                                                                                                    | <pre>pcodes generated on: 06-Apr-2014 16:29:26 Enter the sudo password Starting satlabpool using the 'local' profile connected to 6 labs. To change the number of CPUs, go to Advanced Parameters in Select DataSet &gt;&gt; execution time was 11.74s. ft &gt;&gt;</pre>                                                                                                    |
|                                                                                                    | Start                                                                                                    | OVE +\$6                                                                                                    |

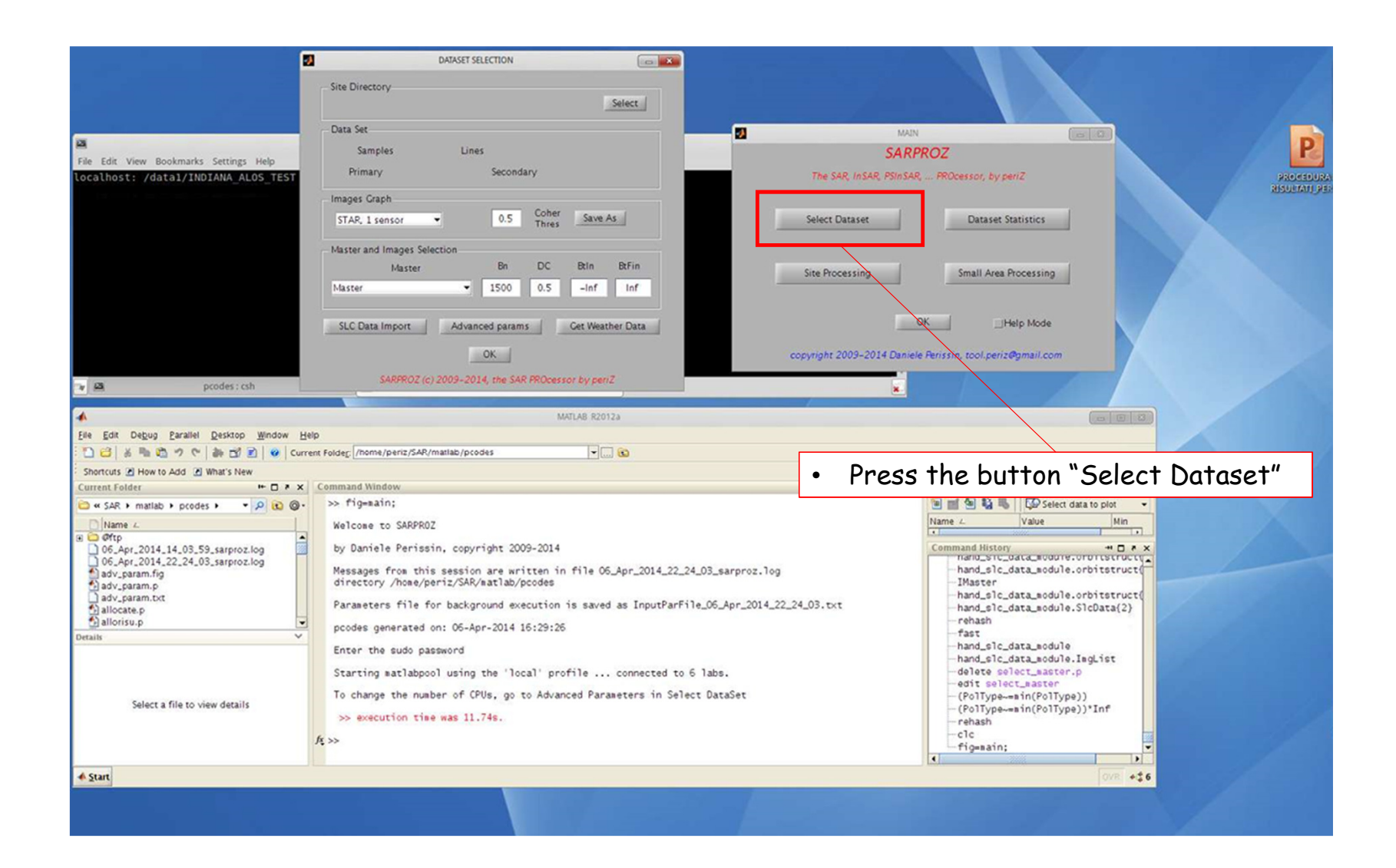

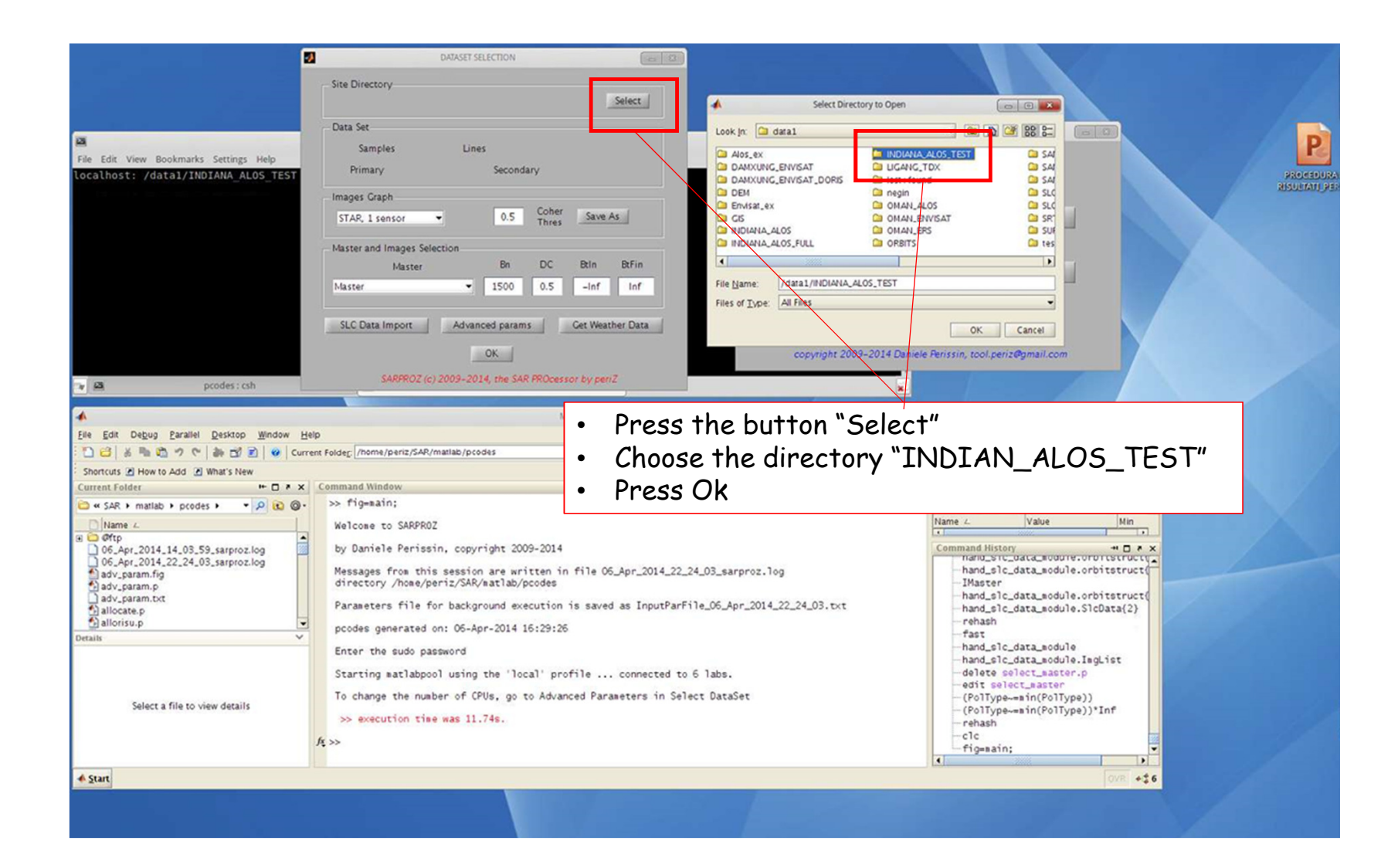

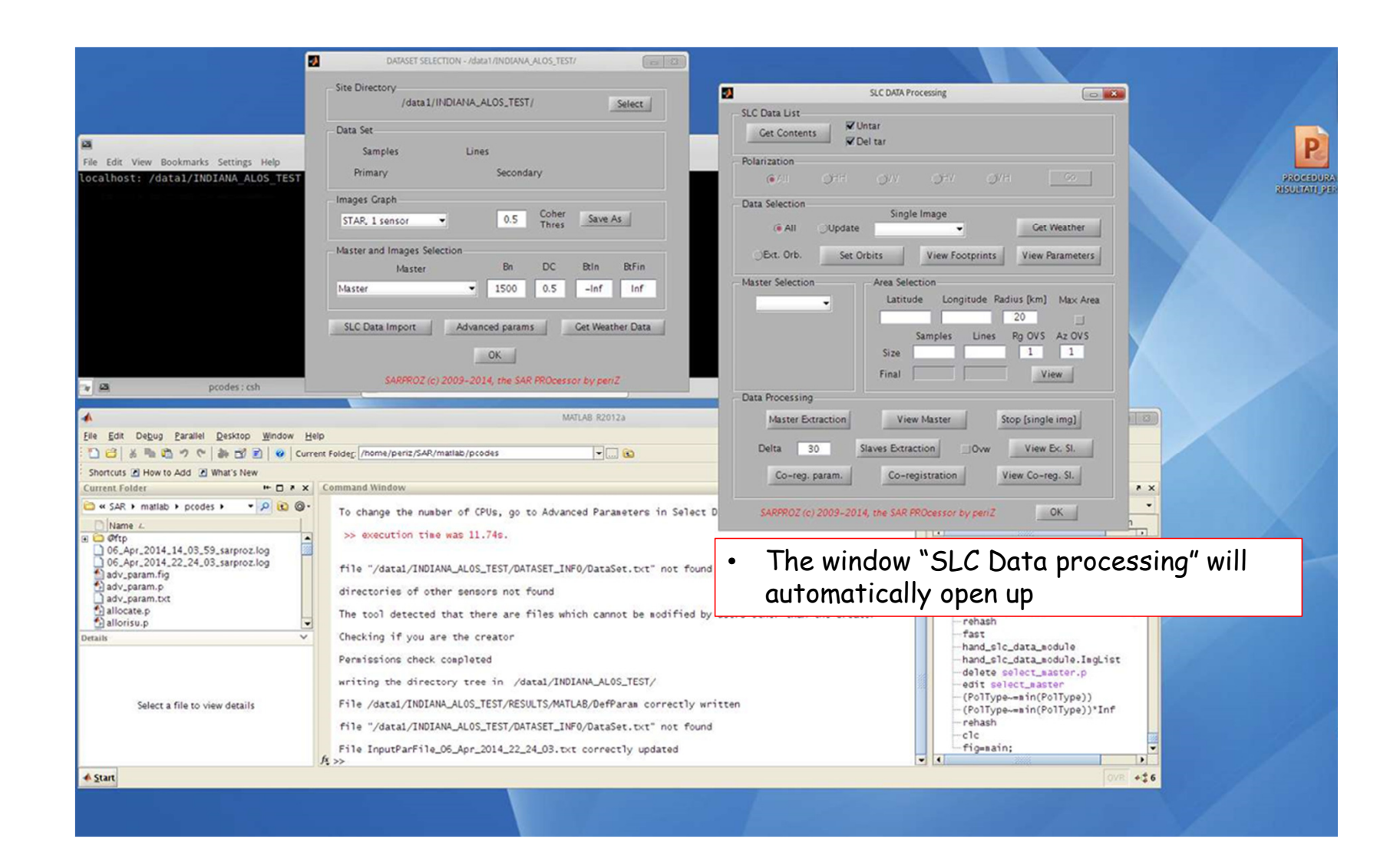

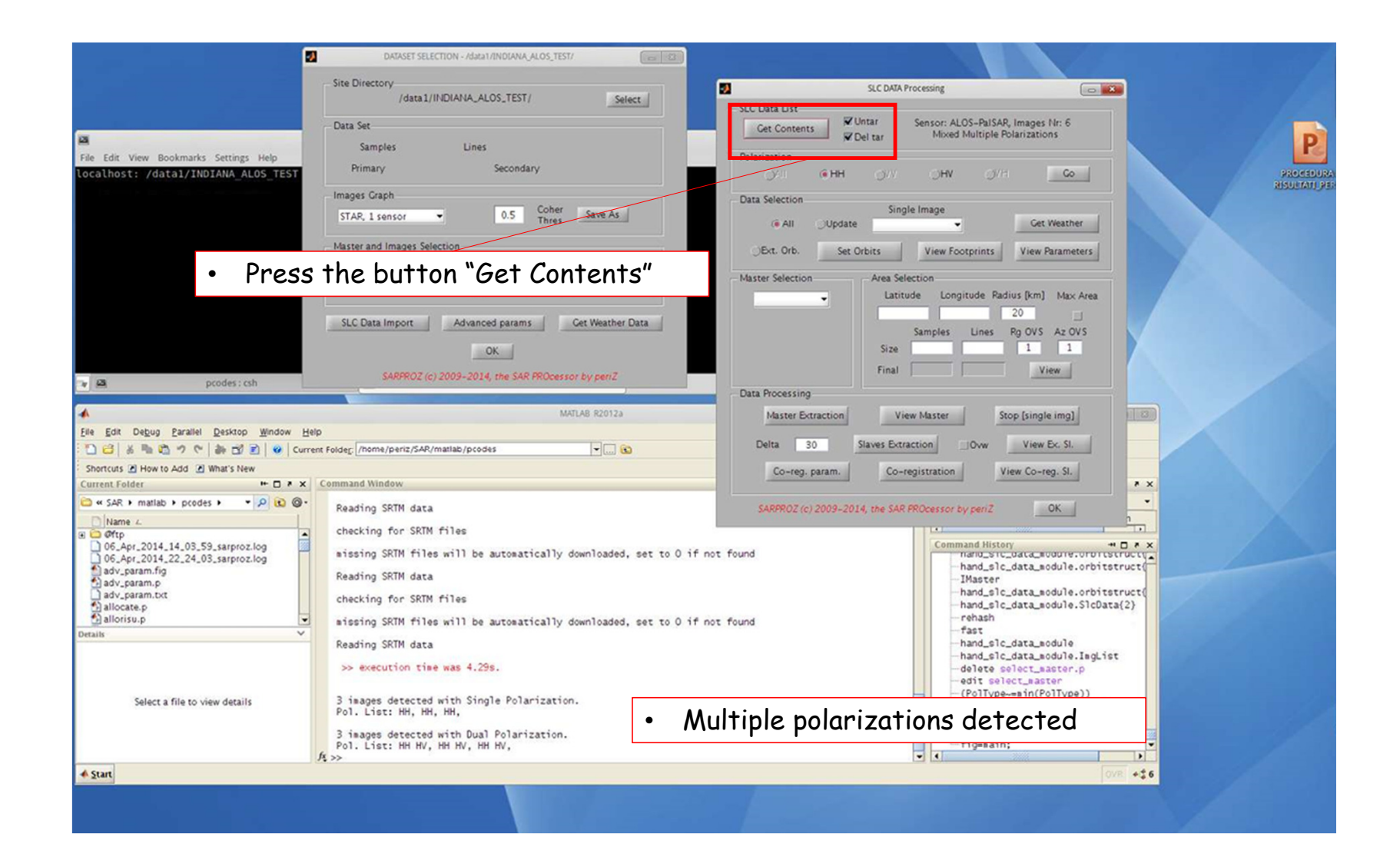

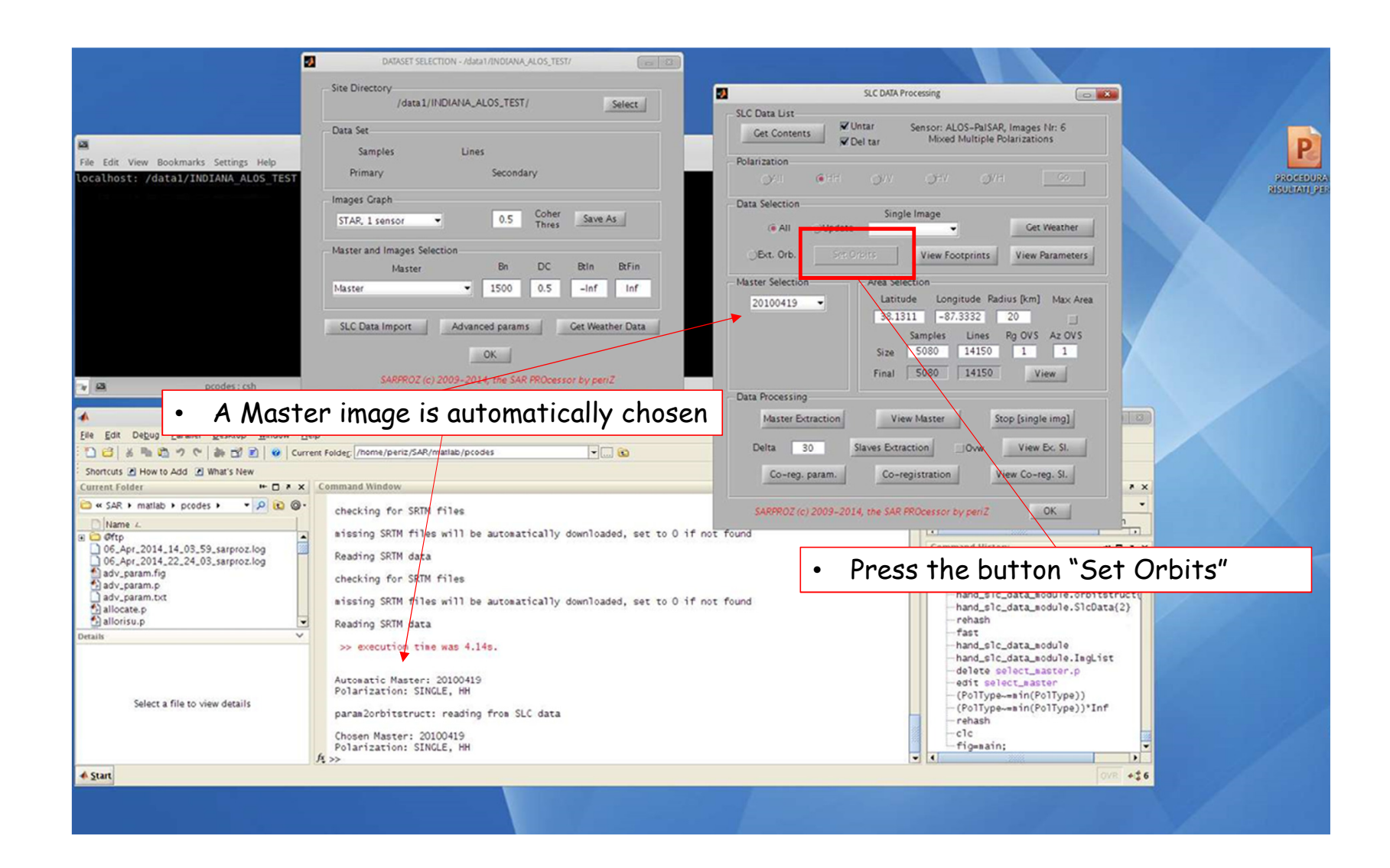

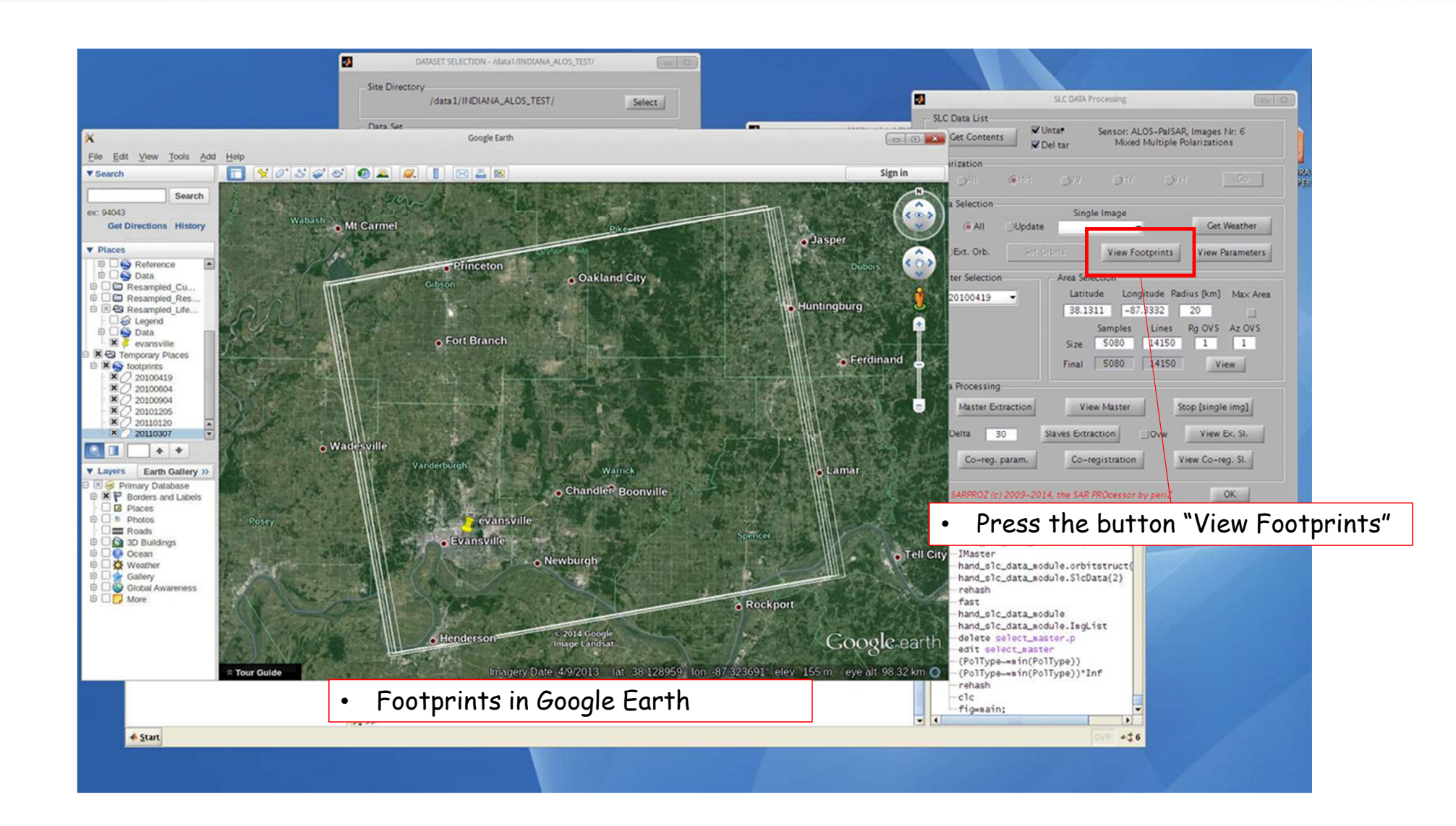

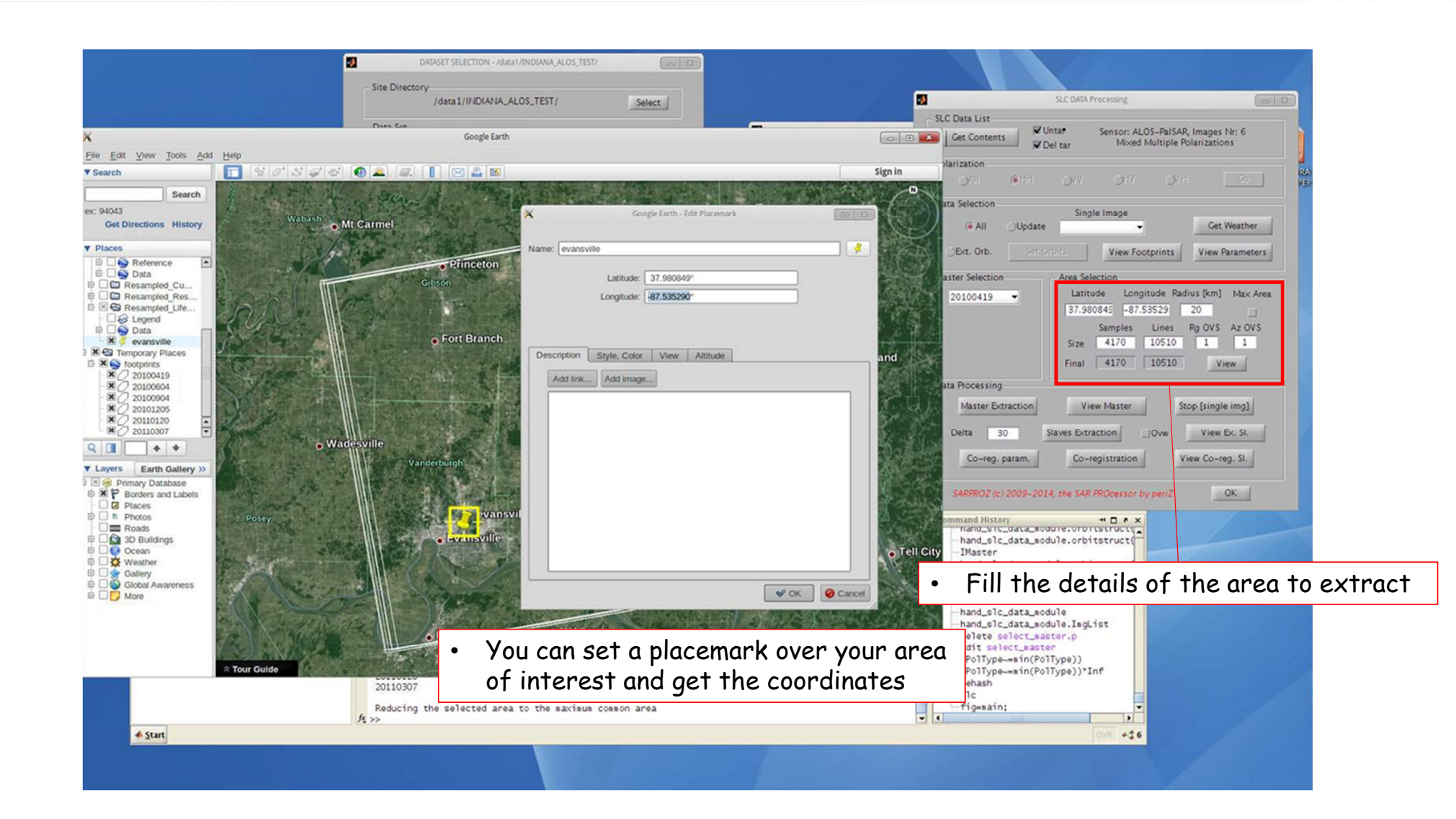

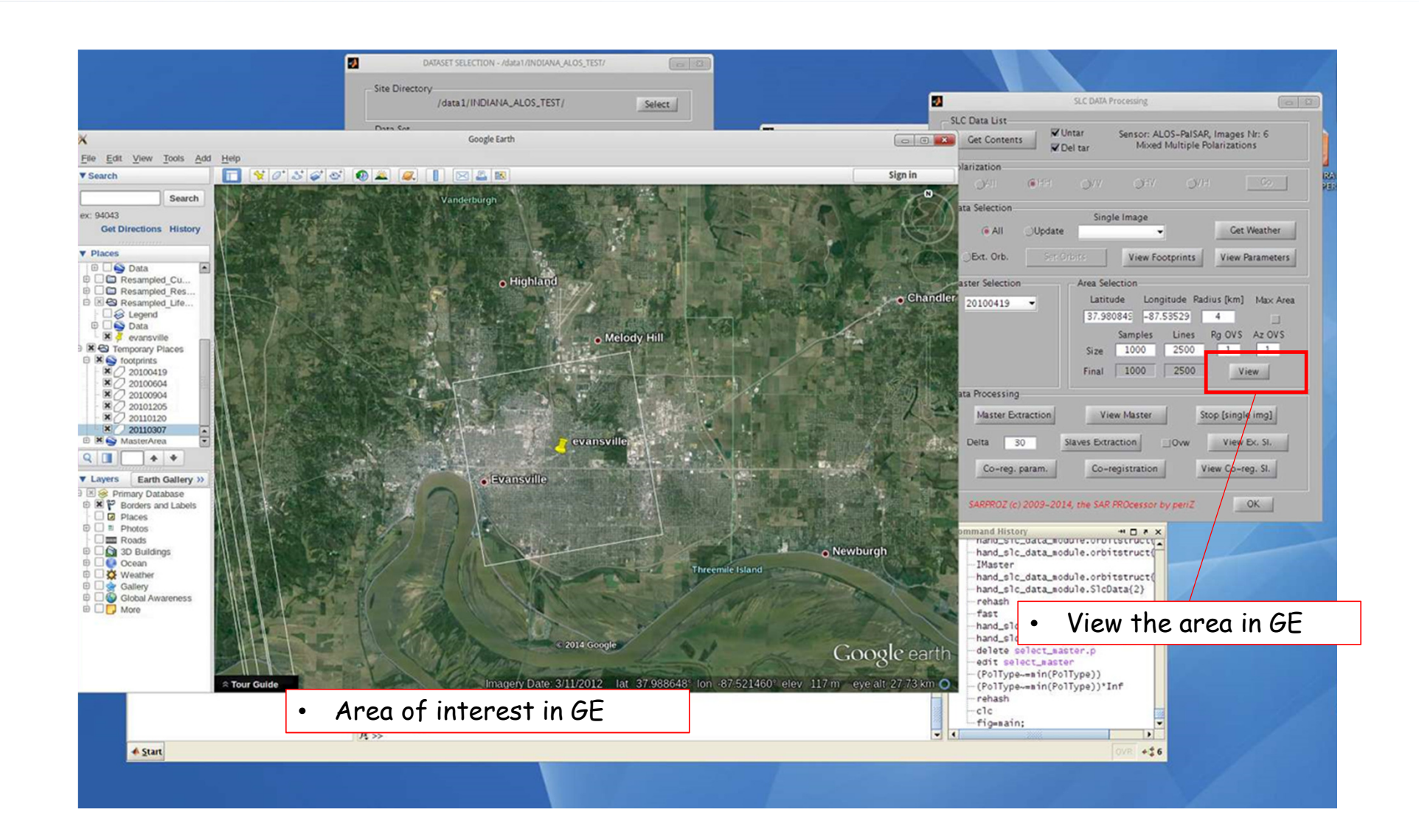

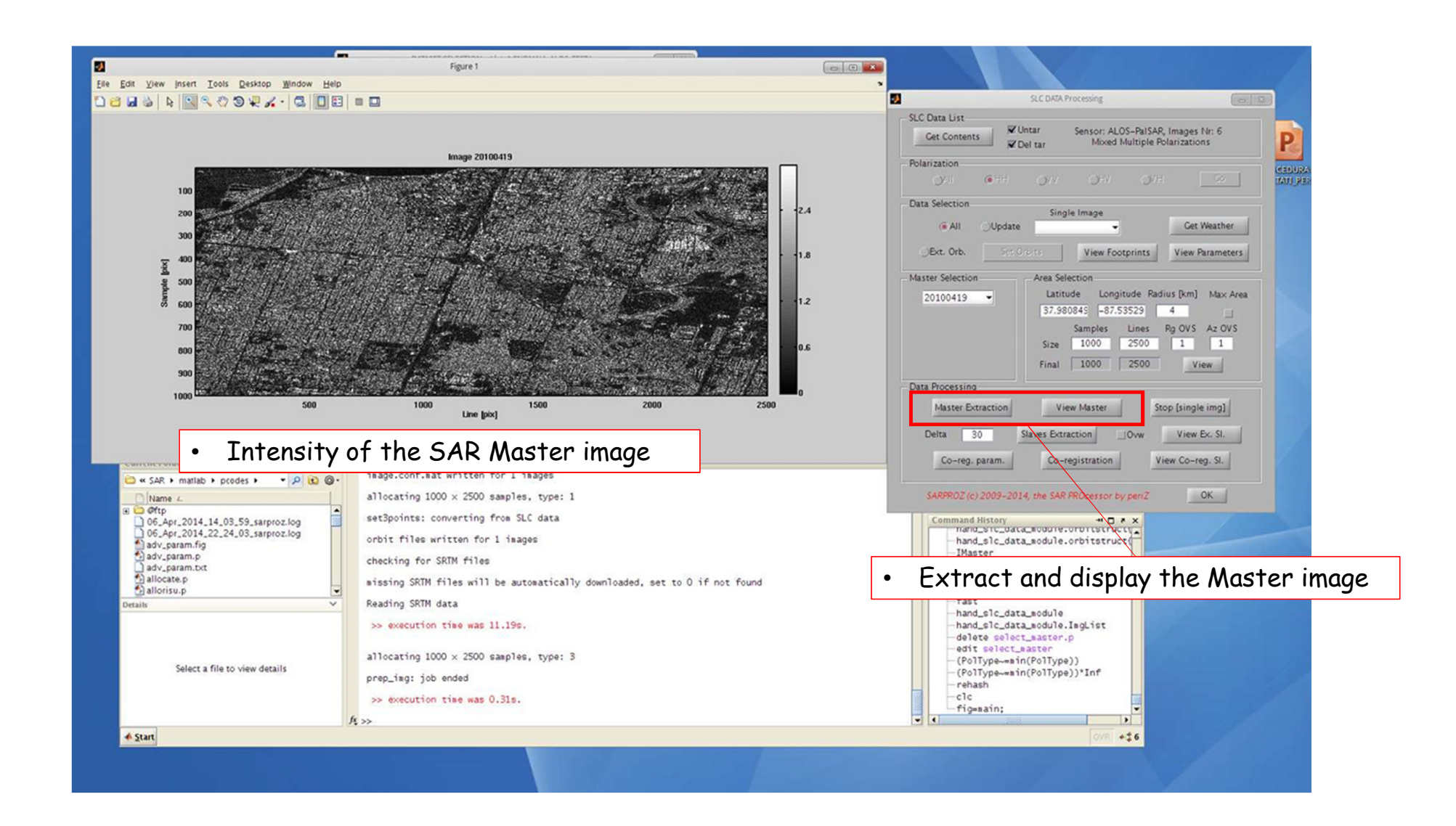

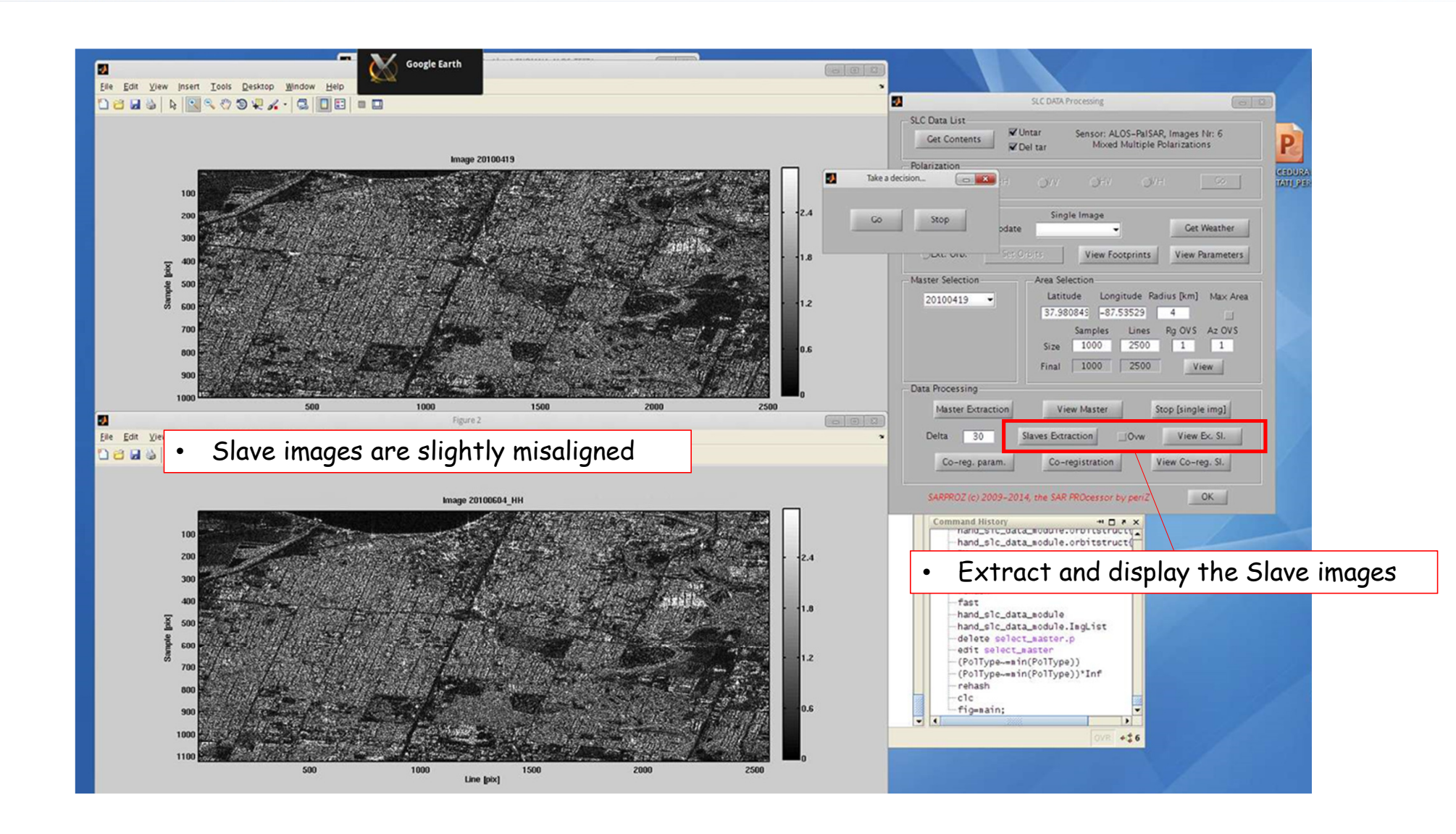

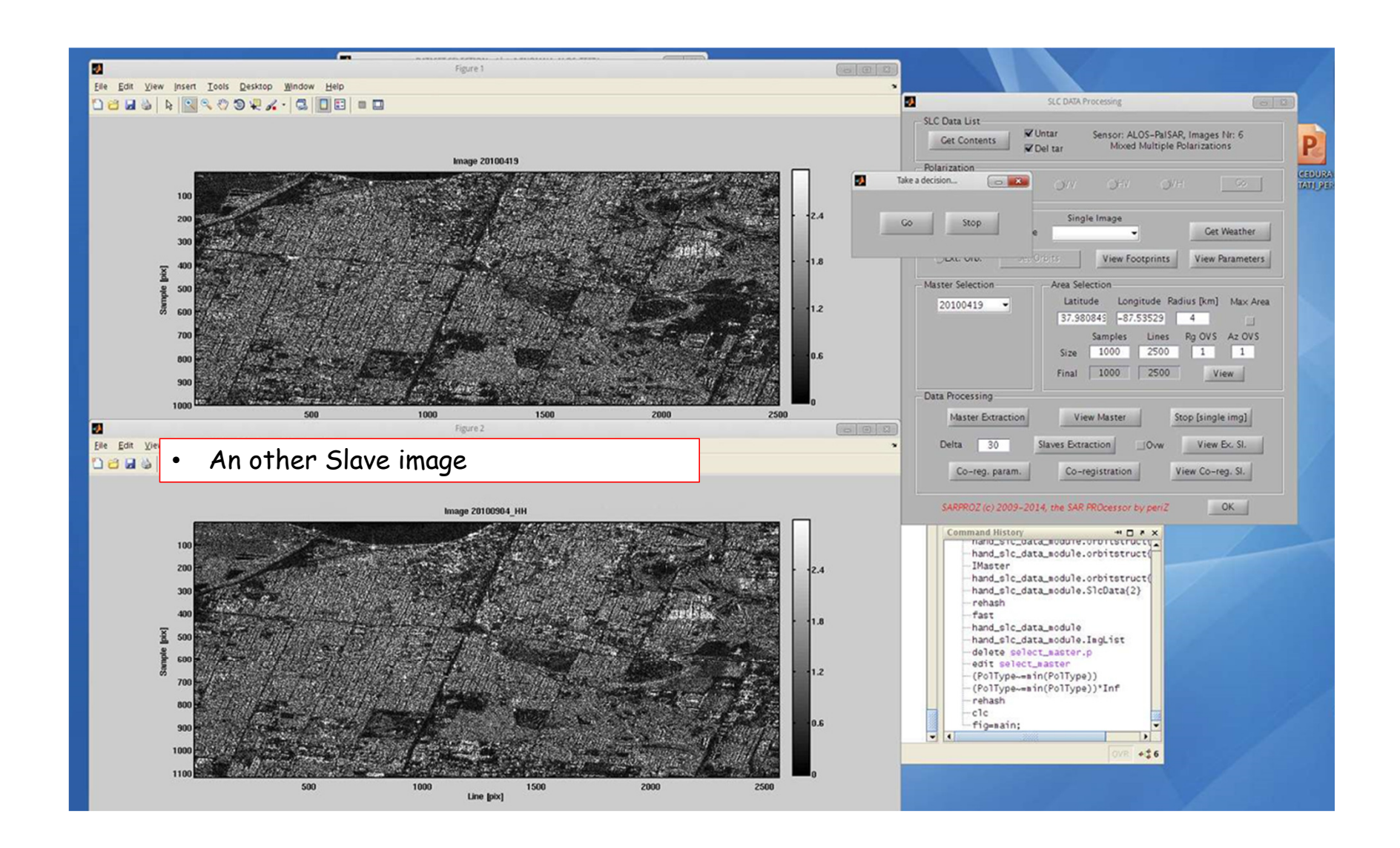

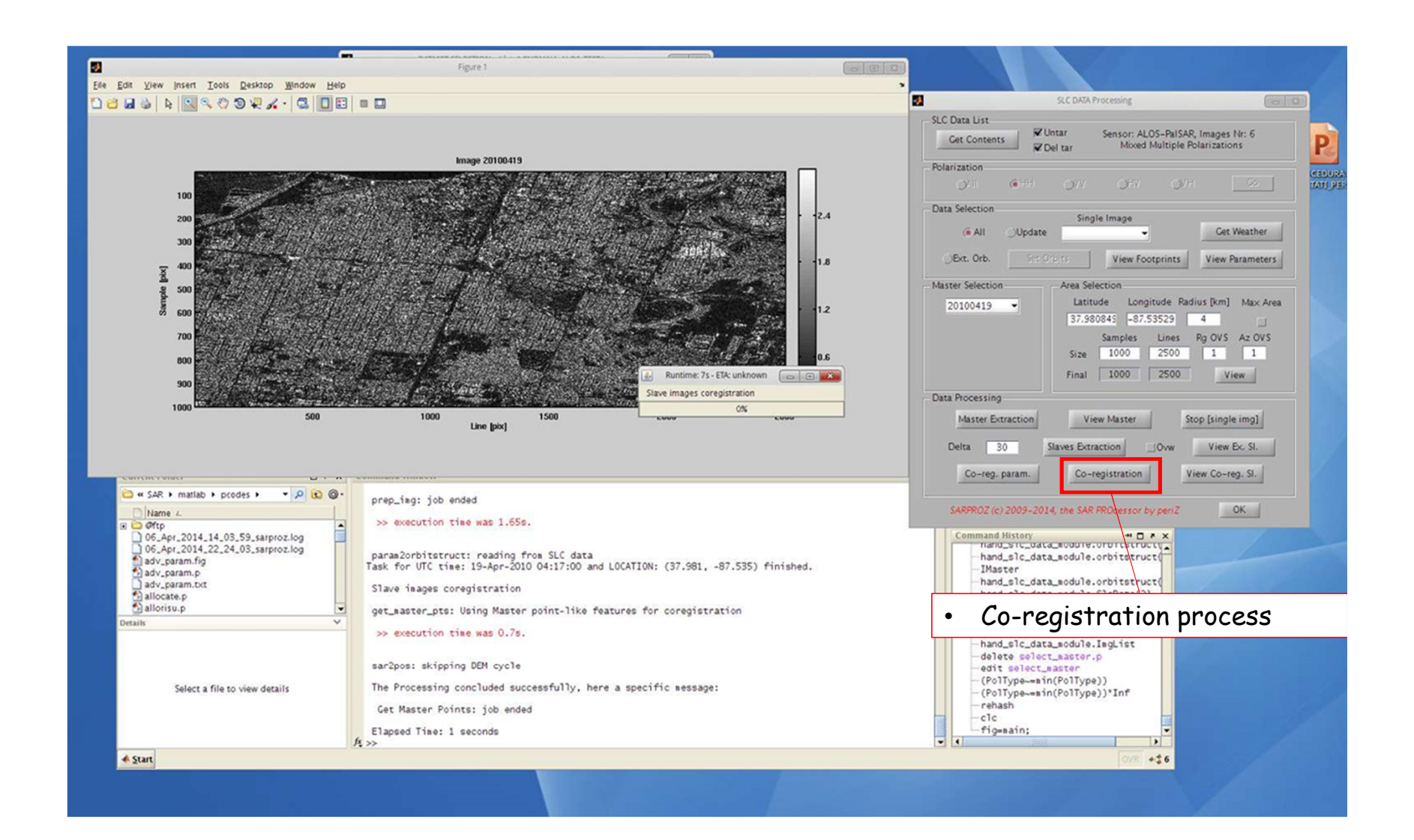

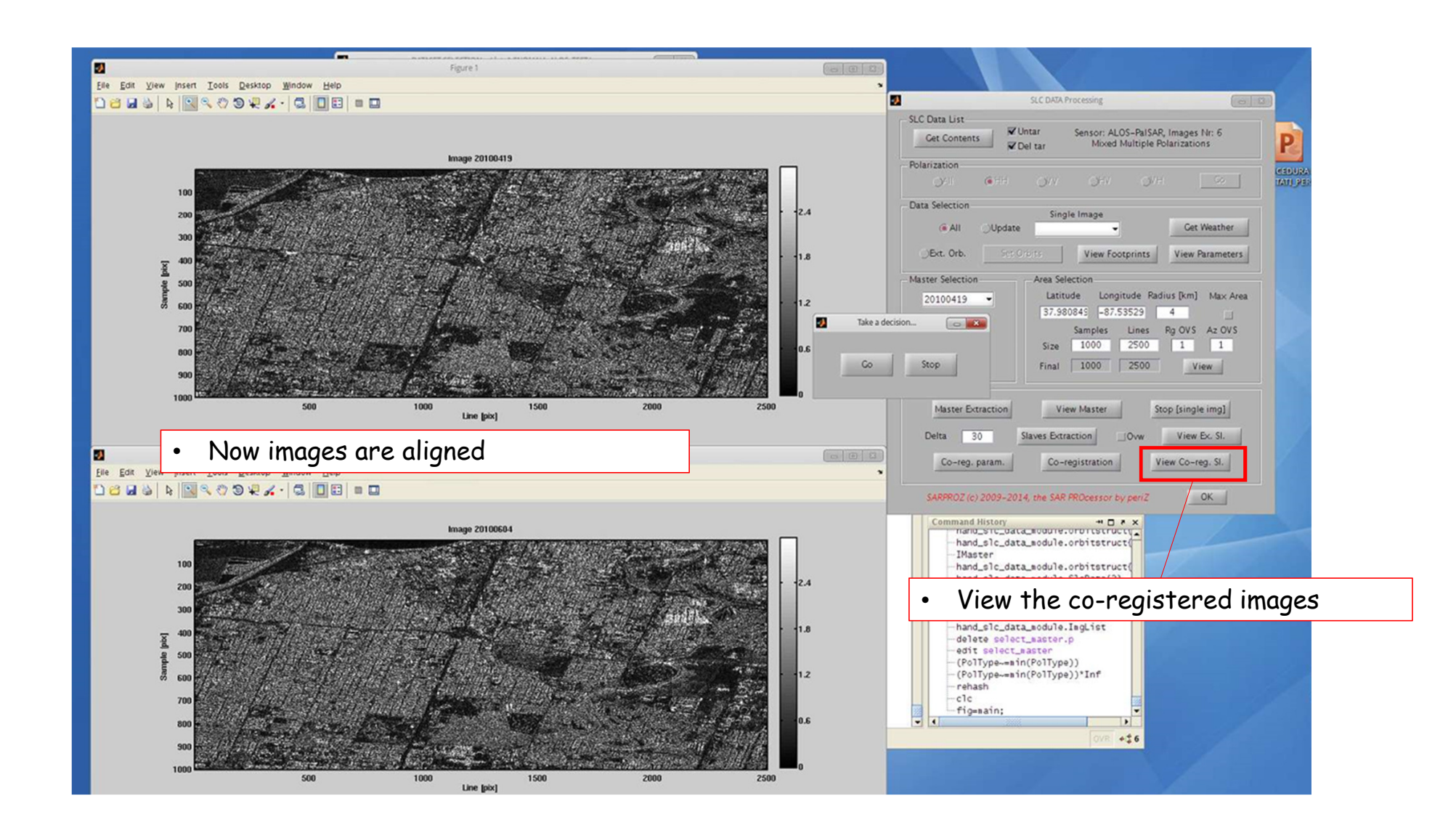

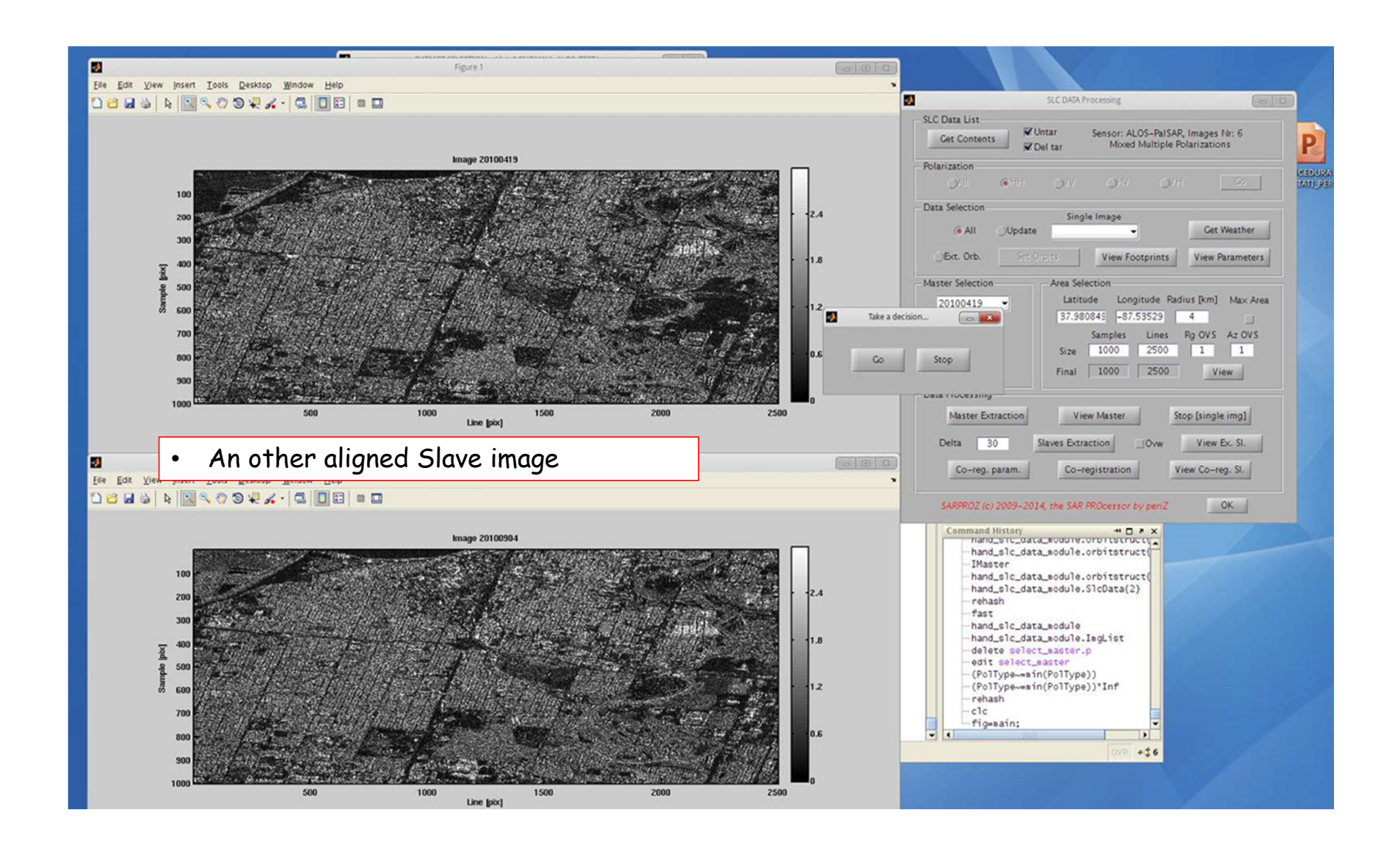

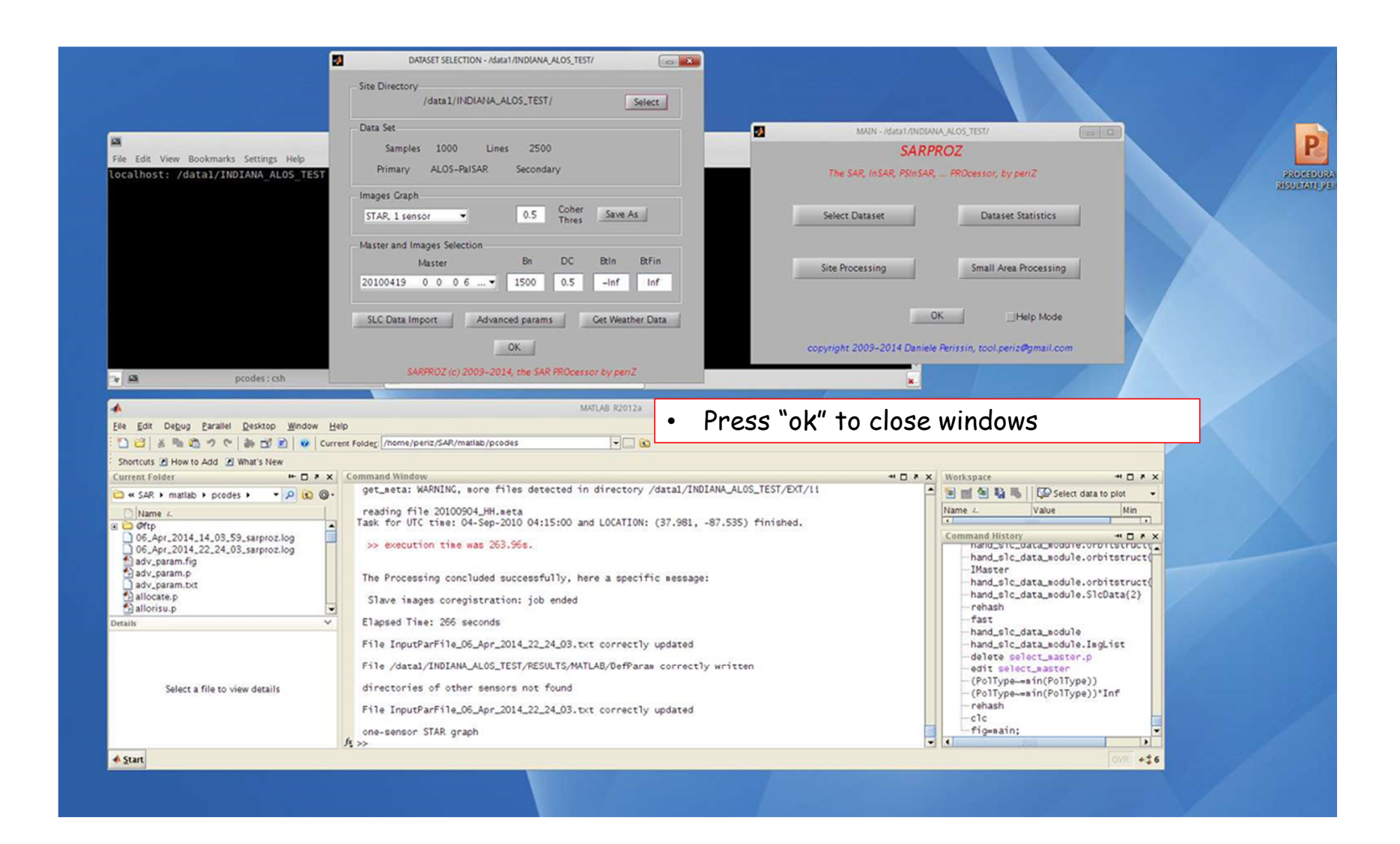